## คู่มือการติดตั้งสำหรับ Android

ข้อควรระวังก่อนการใช้งาน: หากท่านสลับประเทศที่ใช้งานบ่อยๆ อาจทำให้ Wechat โดนบล็อก เนื่องจาก Wechat มองว่าท่านใช้งานอยู่ในหลายประเทศ ดังนั้นทางเราแนะนำให้ท่านตั้งค่า Emergency Contact (ผู้ติดต่อฉุกเฉิน) ใน Wechat ให้เรียบร้อย เพื่อให้สามารถกู้บัญชีได้เมื่อเกิดปัญหา

1. ติดตั้ง Clash for Android ผ่าน Google Play Store ให้เรียบร้อย

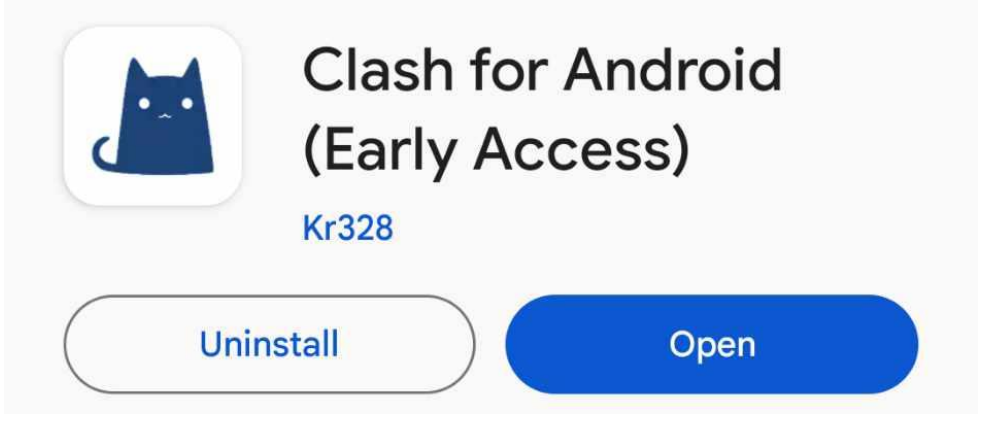

เปิด หน้า Profile และ กด "คลิกตรงนี้เพื่อตั้งค่า ClashX"

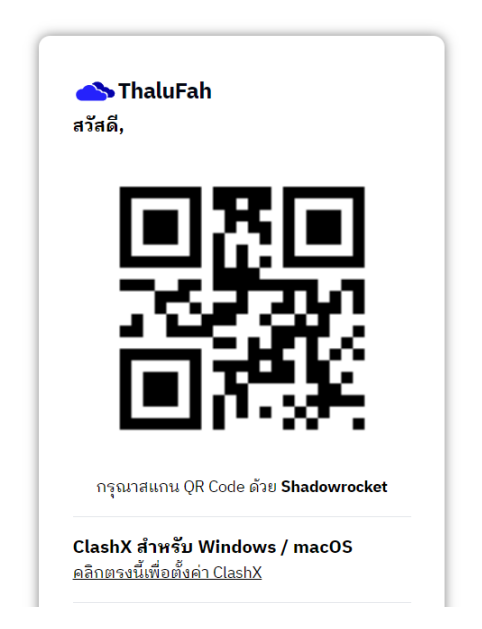

(หน้า Profile)

 Clash for Android จะเด้งขึ้นมาอัตโนมัติ ให้ทำการกดที่เมนู Name (หมายเลข 1) เพื่อตั้งชื่อเป็น ThaluFah และ กดเมนู Auto Update (หมายเลข 2) เพื่อตั้งค่าอัพเดททุกๆ 60 นาที และ กด Save ด้านขวาบน (หมายเลข 3)

| ÷                                | Profile 3                                                                   |
|----------------------------------|-----------------------------------------------------------------------------|
| (j)                              | Accept Only <b>Clash Config</b> (including <b>Proxy</b> /<br><b>Rules</b> ) |
| D                                | Name<br>New Profile                                                         |
|                                  | urL<br>fb5fda6cdf/config/ThaluFah-C 🖍                                       |
| ୯                                | Auto Update<br>Disabled                                                     |
|                                  | Browse Files<br>Browse configuration & providers                            |
| Accept Only<br>Bulker)           | / Clash Config(including Proxy/                                             |
| Name<br>Properties -<br>ThaluFah | Auto Update<br>Auto Update (Minutes)<br>60<br>CANCEL OF                     |

C

Disabled

C

Disabled

4. หลังจาก Save ให้เลือก ThaluFah Profile และกดย้อนกลับไปหน้าแรก

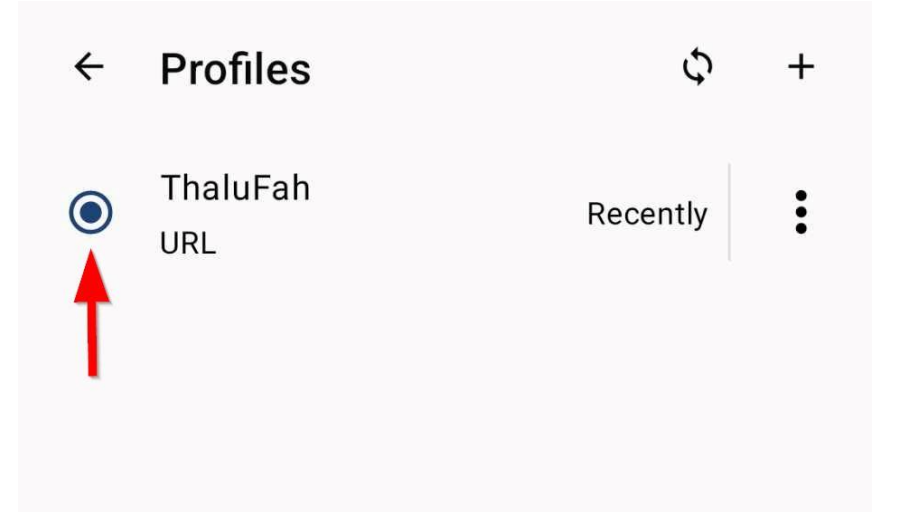

5. แตะที่ Tap to start เพื่อเชื่อมต่อ หากเป็นการใช้งานครั้งแรก ระบบจะถามความแน่ใจก่อนต่อ VPN ให้กด OK

| 🕍 Clash                       | Stopped<br>Tap to start                                                                                         |
|-------------------------------|----------------------------------------------------------------------------------------------------|
| Stopped<br>Tap to start       | Profile<br>Thelefack Astinuted<br>Connection request                                                            |
| Profile<br>ThaluFah Activated | Clash for Android wants to set up<br>a VPN connection that allows it to<br>monitor network traffic. Only accept |
| 🖨 Logs                        | if you trust the source.<br>☞ appears at the top of your screen<br>when VPN is active                           |
| Settings                      | Cancel OK                                                                                                    |
| ? Help                        |                                                                                                    |
| i About                       |                                                                                                    |

6. สังเหตุสถานะจะเปลี่ยนเป็น Running (สถานะนี้หมายถึง ท่านกำลังใช้งาน) ให้ท่านทำการแตะที่ Proxy Menu เพื่อตั้งค่าขั้นตอนต่อไป

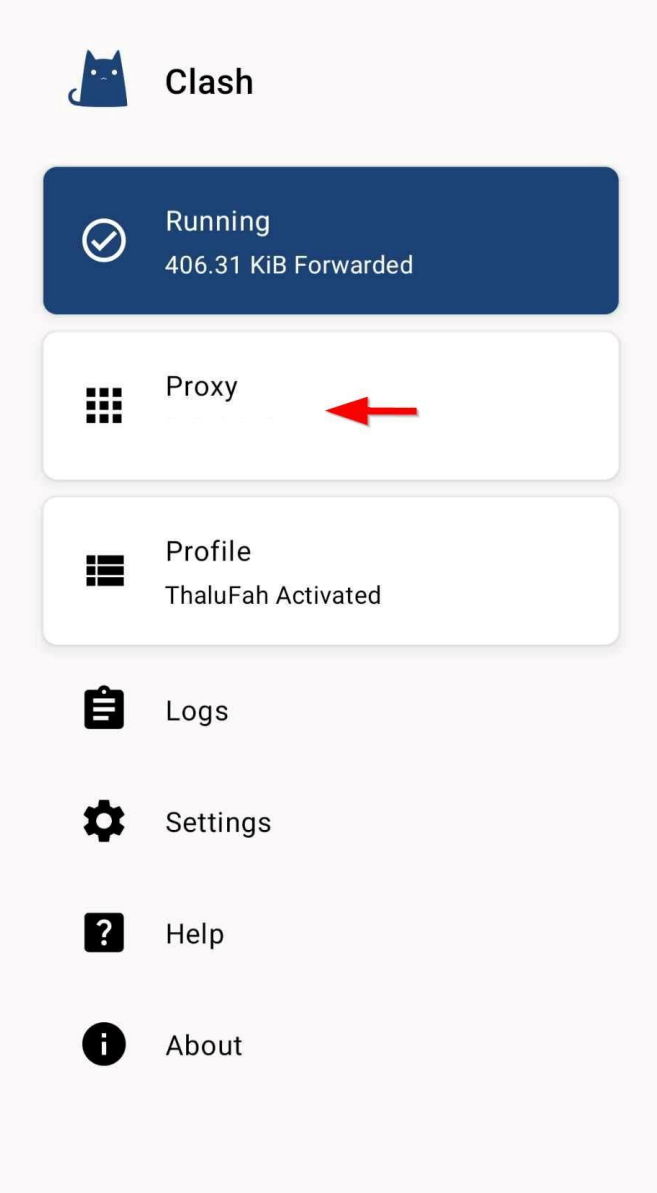

เลือก เมนู ด้านขวาบน (หมายเลข 1) เลือก Mode (หมายเลข 2)
และ เปลี่ยน Mode ให้เป็น Rule Mode

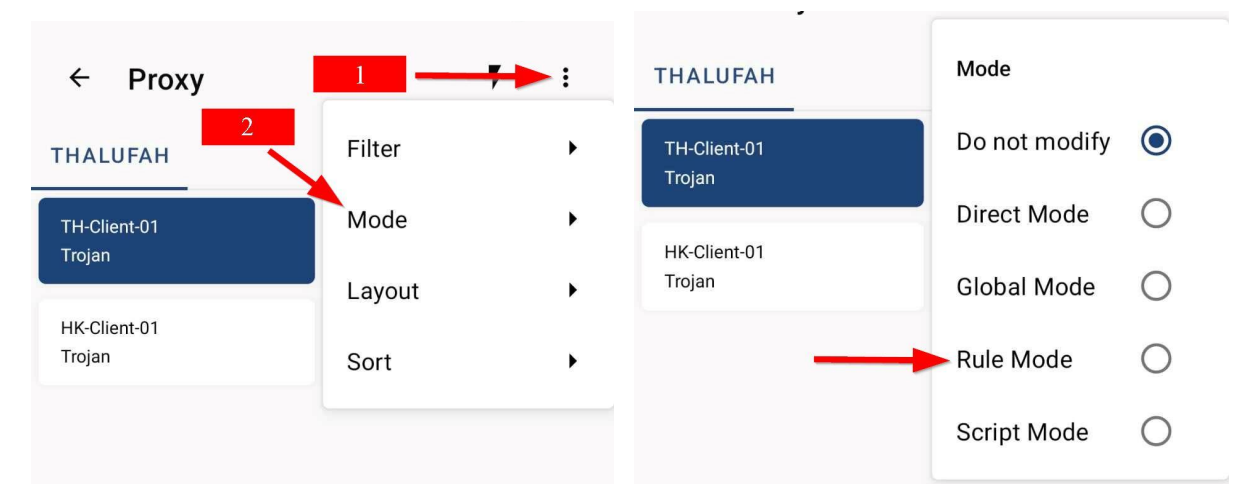

8. เลือก การเชื่อมต่อ ที่ต้องการ เช่น TH-Client-01

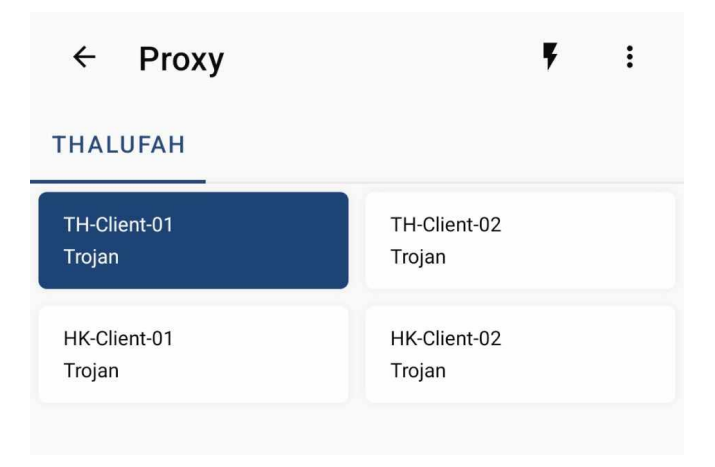

9. กลับไปหน้าแรก เพื่อตรวจสอบความถูกต้อง การตั้งค่าที่ถูกต้อง สถานะต้องแสดง Running และ Proxy Menu ต้องเป็น Rule Mode เพียงเท่านี้ท่านก็สามารถใช้งาน ThaluFah ได้แล้ว

หมายเหตุ:

- เมื่อไม่ใช้งานแล้ว กรุณาปิดการเชื่อมต่อทุกครั้ง (แตะตามลูกศรในภาพ)

- หากตรวจพบการแชร์บัญชีผู้ใช้ ระบบจะทำการบล็อกและท่านจะไม่สามารถใช้งานได้ หากมีข้อสงสัย หรือ ติดปัญหา ให้ทำการติดต่อเจ้าหน้าที่

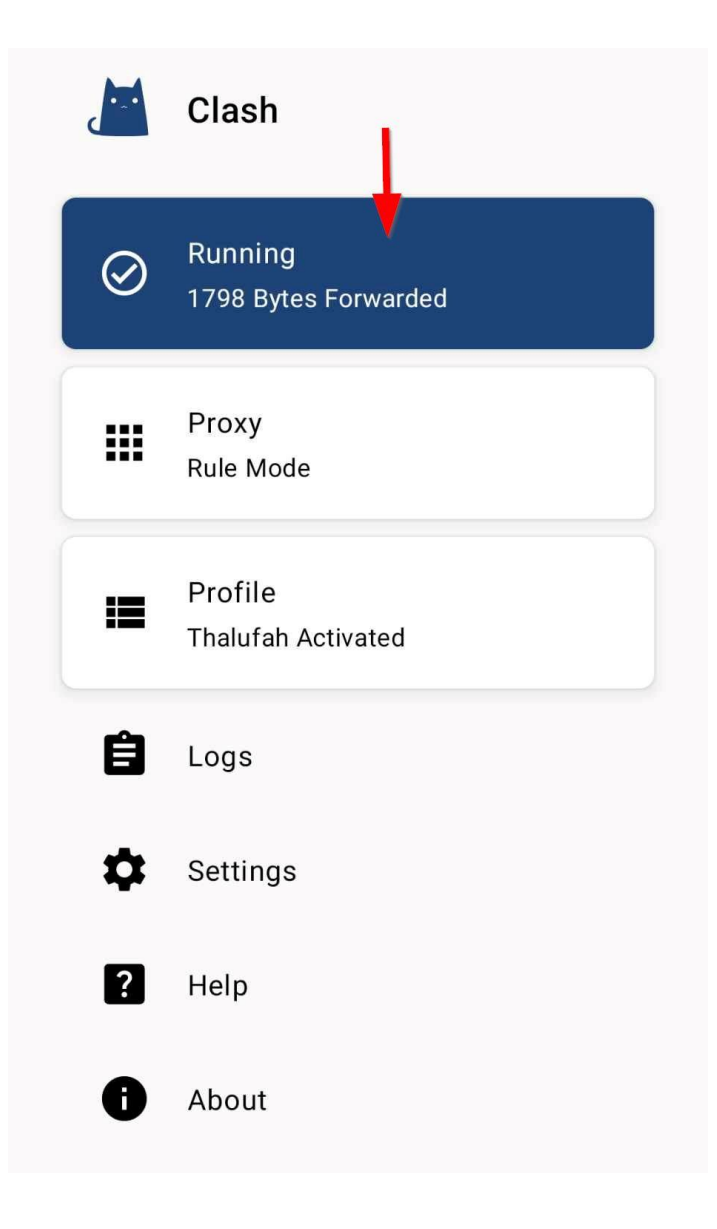